# IAQG-OASIS データベース

組織管理者(Supplier Administrator)/組織代表者(Supplier Representative) セットアップ手順

#### 初めて組織管理者/組織代表者を登録する場合

認証機関が組織管理者を登録します。組織管理者は手順に従い OASIS ヘアクセスし、内容確認を完了すると設定が完了します。

## 組織管理者/組織代表者の変更が必要な場合

組織管理者が設定を行います。手順につきましては、JAQG ウェブサイトに掲載の操作マニ ュアル資料「OASIS 管理者の変更方法」をご参照下さい。

#### 初めて組織管理者/組織代表者を登録する場合の手順

 招待メール「[IAQG:OASIS] New User Invitation to OASIS Application」を受信し、 メール本文内のリンクから OASIS ヘアクセス

認証機関の OASIS 操作により、招待メール「[IAQG:OASIS] New User Invitation to OASIS Application」が OASIS システムから組織管理者/組織代表者へ送信されます。

メール本文内の"this link"をクリックします。OASIS トップページへ遷移します。

|                                                                                                    | Online Aerospace Supplier Information System OASIS                                                                                                    |
|----------------------------------------------------------------------------------------------------|----------------------------------------------------------------------------------------------------|
| Automated message from IAQG OASI                                                                                                    | S (https://www.iaqg.org/oasis/). Please do not reply to this message.                                                                                                    |
| Dear Test SJAC,<br>You are receiving this email since a re<br>link to complete the setup. If you are a<br>through the registration process at this | quest has been processed to link you to Test SJAC. Please follow this<br>lready a registered user of OASIS, you can log in the store of the store of th |
| OIN: 6<br>Site: T<br>Addres<br>Comment:                                                                                                    | " <u>this link</u> "をクリック                                                                                                    |

本メール記載のリンクをクリックし、OASISデータベースの組織管理者(Supplier Administrator)のセットアップを行ってください。

("<u>this link</u>"の有効期限は招待メール送信日より 30 日間です。 期限切れの場合は作業が出来ませんので、認証機関へお問い合わせ下さい。)

OASISのトップページが表示されましたら、"Register to Get Access"をクリックし User IDを新規取得します。

IDをすでにお持ちの場合は新規取得不要です。お持ちの ID とパスワードを入力してログインし、P.4 へお進みください。

| Login for Registered Users Forgo sword?                                                                                                    | "Register t<br>Access"を                                                                     |
|----------------------------------------------------------------------------------------------------|---------------------------------------------------------------------------------------------|
| User ID Password Login New User? Register to Get Access                                                                                                    | INTERNATIONAL AEROSPACE<br>QUALITY GROUP                                                    |
| Welcome to International Agreenance Quality Group                                                                                                    | Important Modifications                                                                     |
| Online Aerospace Supplier Information System (IAQG-OASIS). If you are working in the<br>aerospace industry, involved in aerospace supplier selection and surveillance, this is your<br>reliable source for aerospace supplier certification and registration data. | A summary of the past changes and update<br>communications to affected users are available. |

| a g                                                                                                    | Unline Aerospace Supplier                                                                                                    |                                                                                                    | ≡ 0 €                           |
|----------------------------------------------------------------------------------------------------|----------------------------------------------------------------------------------------------------|----------------------------------------------------------------------------------------------------|---------------------------------|
|                                                                                                    |                                                                                                    |                                                                                                    |                                 |
| egistration Form                                                                                                    |                                                                                                    |                                                                                                    | Privacy Policy                  |
| gistration is only needed for first time users. After r<br>ormation. Please do not register more than once.                                                                                                    | egistration, new users will receive a                                                                                                    | in email with the registration                                                                                                    |                                 |
| u can use the "Forgot Password" option or log in.                                                                                                    |                                                                                                    |                                                                                                    |                                 |
| ersonal                                                                                                    |                                                                                                    |                                                                                                    |                                 |
| Title Prefix                                                                                                    |                                                                                                    |                                                                                                    |                                 |
| Mr. V                                                                                                    | ~                                                                                                    |                                                                                                    |                                 |
| First Name (Given)  Middle N                                                                                                    | ame Las                                                                                                    | st Nar 6 Suffix                                                                                                    |                                 |
|                                                                                                    | [                                                                                                    |                                                                                                    |                                 |
| Job Title                                                                                                    |                                                                                                    |                                                                                                    |                                 |
| Idraee                                                                                                    |                                                                                                    | /                                                                                                    |                                 |
| Drafarrad Mailing Addrass                                                                                                    | Rueinaee Nama                                                                                                    |                                                                                                    |                                 |
| Home V                                                                                                    | / Dusiness Manie                                                                                                    |                                                                                                    |                                 |
| Department/Division                                                                                                    | Mail Stop                                                                                                    | Street o                                                                                                    |                                 |
|                                                                                                    |                                                                                                    |                                                                                                    |                                 |
|                                                                                                    |                                                                                                    |                                                                                                    |                                 |
| Suite/Apartment                                                                                                    | City o                                                                                                    | Country o                                                                                                    |                                 |
| Suite/Apartment Suite/Apartment                                                                                                    | City o                                                                                                    | Country o                                                                                                    | ·<br>                           |
| Suite/Apartment Suite/Apartment State                                                                                                    | City o<br>City o<br>Postal Code                                                                                                    | Country o                                                                                                    | <br>                            |
| Suite/Apartment Suite/Apartment State                                                                                                    | City o<br>City o<br>Postal Code                                                                                                    | Country o                                                                                                    | <br>                            |
| Suite/Apartment Suite/Apartment Suite/Apartment State The second second  | City o                                                                                                    | Country o                                                                                                    | ·<br>                           |
| Suite/Apartment Suite/Apartment Suite/Apartment State Email o                                                                                                    | City o<br>City o<br>Postal Code                                                                                                    | Country o<br>Country o<br>Country o                                                                                                    | ·<br>                           |
| Suite/Apartment Suite/Apartment Suite/Apartment State Email • Rescue Email 1                                                                                                    | City • City • Postal Code Ph                                                                                                    | Country o<br>Country o<br>Country o                                                                                                    | ·<br>~                          |
| Suite/Apartment Suite/Apartment Suite/Apartment State Email • Rescue Email 12                                                                                                    | City o City o Postal Code Fa                                                                                                    | Country o<br>Country o<br>Country o<br>Country o<br>Country o<br>X<br>X<br>X                                                                                                    | ·<br>·                          |
| Suite/Apartment                                                                                                    | City • City • Postal Code Postal Code Fa                                                                                                    | Country o<br>Country o<br>Country o                                                                                                    | ·<br>·                          |
| Suite/Apartment Suite/Apartment Suite/Apartment State State Rescue Email  State State Stat | City • City • City • Postal Code Fa                                                                                                    | Country o<br>Country o<br>Country o<br>Country o<br>Country o<br>Country o<br>Country o<br>Country o<br>Country o<br>Country o                                                                                                    |                                 |
| Suite/Apartment                                                                                                    | City o City o Postal Code Phane Parameters Fa                                                                                                    | Country o<br>Country o<br>Coun | 、<br>、<br>「<br>全てに入力」           |
| Suite/Apartment                                                                                                    | City o City o Postal Code Ph Fa Re-type Password o                                                                                                    | Country o<br>Country o<br>Country o<br>Country o<br>Country o<br>Country o<br>Country o<br>Country o<br>Country o<br>Country o<br>Country o<br>Country o<br>Country o<br>Country o<br>Country o                                                                                                    | 、<br>、<br>全てに入力                 |
| Suite/Apartment Suite/Apartment Suite/Apartment State State  | City • City • City • Postal Code Ph                                                                                                    | Country o<br>Country o<br>Coun | 、<br>全てに入力                      |
| Suite/Apartment Suite/Apartment Suite/Apartment State State Security Questions Security Question o                                                                                                    | City o City o City o Postal Code Ph City o Re-type Password o Answer o                                                                                                    | Country o<br>Country o<br>Coun | 、<br>全てに入力<br>t Registration Fo |
| Suite/Apartment                                                                                                    | City o City o City o Postal Code Ph City o Re-type Password o Answer o                                                                                                    | Country o<br>Country o<br>Coun | 、<br>全てに入力<br>Registration Fo   |
| Suite/Apartment Suite/Apartment Suite/Apartment State State  | City • City • City • Postal Code Phane Phane Pha | Country o<br>Country o<br>Coun | ・<br>全てに入力<br>t Registration Fo |

# ② 付与された役割と権限を確認

ログインしましたら、Manage メニュー内 "Organization Users" をクリックし Manage Users 画面へ進みます。

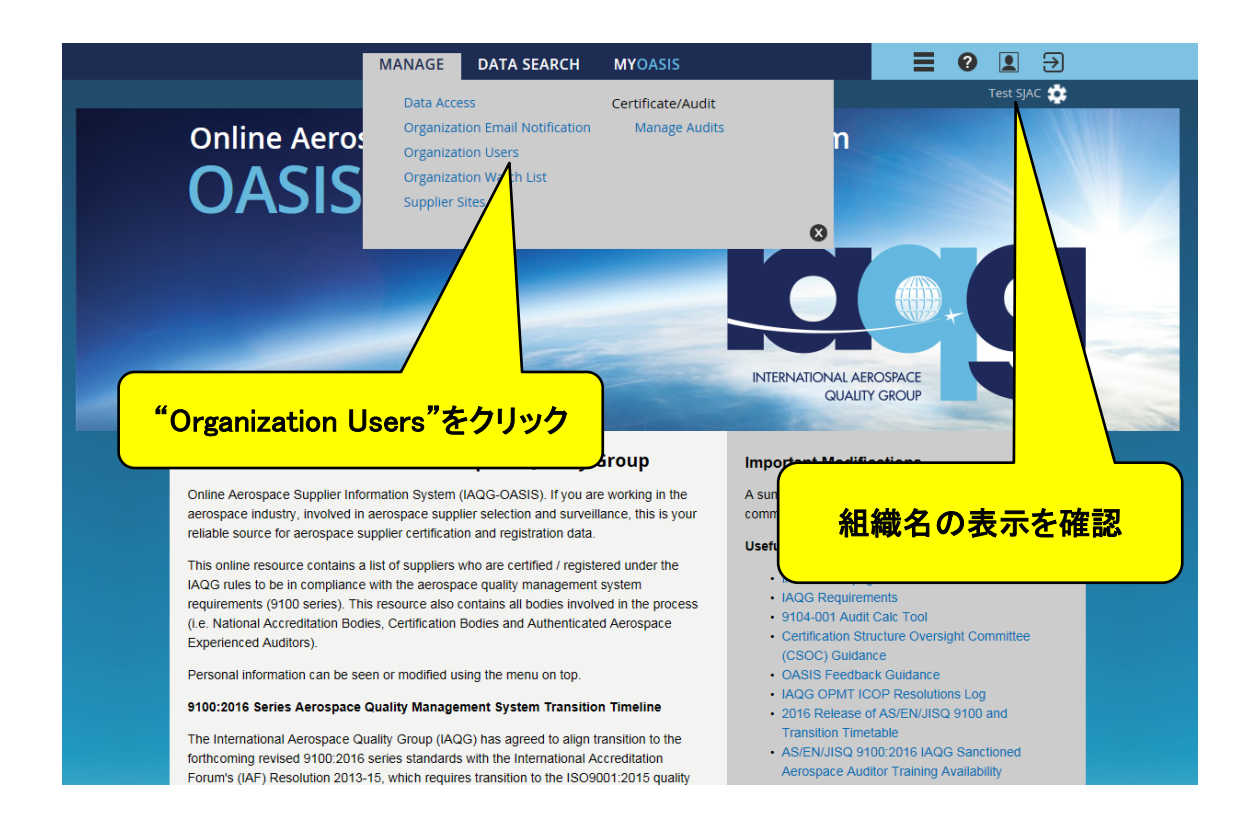

| MAN.                                                                | AGE DATA SEARCH MYOASIS               |              |
|---------------------------------------------------------------------|---------------------------------------|--------------|
| Expand All                                                          |                                       | Test SJAC 🔅  |
|                                                                     |                                       |              |
| Manage Users                                                        |                                       | Add New User |
| OIN: 6 Supplier<br>Test SJAC<br>test, Tokyo Japan<br>Phone:<br>Fax: |                                       |              |
| Current Users                                                       |                                       |              |
| Name                                                                | Role(s)                               |              |
|                                                                     | Administrator Supplier Representative |              |
| Invited Users (Pending)                                             |                                       |              |
| Name                                                                | Role(s)                               |              |
| Invited Users (Expired) Name                                        |                                       |              |
| Add New User                                                        | $\geq$                                |              |
|                                                                     | 名前をクリックし、詳細                           |              |
|                                                                     |                                       |              |

|                         | MANAGE  | DATA SEARCH       | MYOASIS                                            |           | €                  |
|-------------------------|---------|-------------------|----------------------------------------------------|-----------|--------------------|
|                         |         |                   |                                                    | Test SJA0 | <b>‡</b>           |
|                         |         |                   |                                                    |           |                    |
| 🔽 Manage User           |         |                   |                                                    |           |                    |
| E ····<br>N<br>T<br>J   |         | For Organization: | OIN: 6<br>Test SJAC<br>test, Tokyo Japan<br>Phone: |           |                    |
| E                       |         |                   | Fax:                                               | データアクセス   | 権の管理               |
| User Details            |         | Application Priv  | vileges                                            |           |                    |
| Status                  |         | Manage            |                                                    |           |                    |
| Active                  |         | 🗹 Data Access 🕈   |                                                    |           |                    |
| Start Date ?            |         | Organization E    | mail Notification                                  |           |                    |
|                         |         | Access Lev        | el                                                 |           | デーの管理              |
| End Date 2              |         |                   |                                                    |           |                    |
|                         |         | Organization U    | Vatch List                                         |           |                    |
| Lizza Dalaz             |         | Supplier Sites    |                                                    |           |                    |
| Z Administrator         |         | Certificate/Audit |                                                    |           |                    |
| Supplier Representative |         | 🖌 🗹 Manage Au     | udits                                              |           | )                  |
| Other User Role         |         | Edit Au           | dit                                                | 案本の倍田     |                    |
|                         |         |                   |                                                    |           |                    |
| Contact 2<br>№ 図 付与さ    | れた役割    | 割                 |                                                    |           | Save licer Changes |
| Admini                  | strator | : 組織管             | 「埋石」                                               |           |                    |
| Supplie                 | r Repre | sentative         | :組織代表                                              |           |                    |

役割の内容は次の通りです。

これらの役割は、同じユーザー、異なるユーザー、および複数のユーザーを設定可能です。 □Administrator(組織管理者);

・ユーザーの管理

組織管理者の追加/削除、各ユーザーが利用できる機能と権限を管理

・データアクセス権の管理

審査データへのアクセス権限を設定/管理

□Supplier Representative (組織代表);

・審査の管理

組織の代表として審査プロセス (NCR への対応) に参加する

## ここまでの作業を行うことで内容確認が終了し、設定完了となります。

設定の完了により招待メール本文内の"this link"は使用済みとなります。 次回以降、OASISへは下記 URL よりアクセスして下さい。

IAQG-OASIS データベース Online Aerospace Supplier Information System (OASIS) URL : <u>https://www.iaqg.org/oasis/login</u>